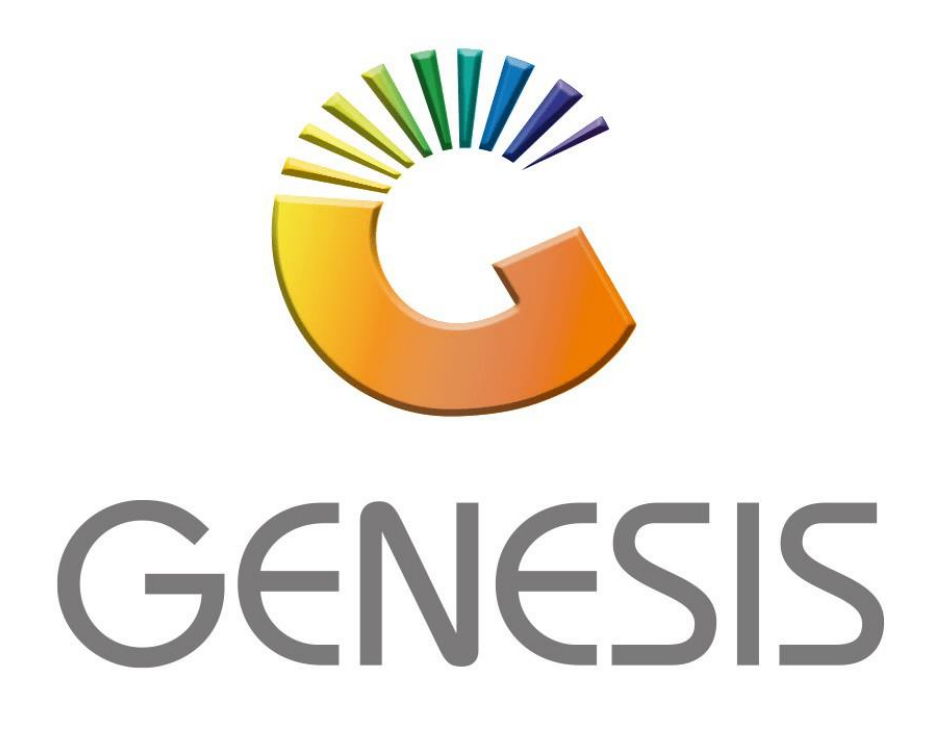

## **Genesis Order Cards**

MRJ Consultants

Bondev Office Park, 140 Cattle Egret Rd, Eldoraigne, Centurion, 0171

Tel: (012) 654 0300

Mail: helpdesk@mrj.co.za

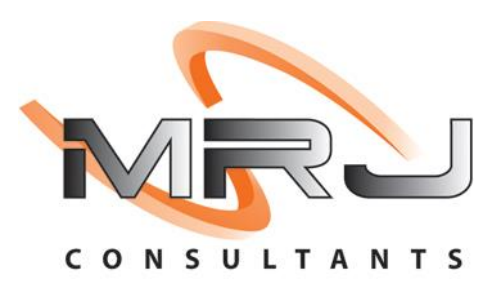

1. **Open** Genesis Menu.

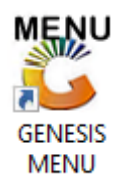

2. Type User code and Password.

| GENESIS Main Module   |                         |                    |
|-----------------------|-------------------------|--------------------|
| Select Company BLUE B | OTTLE LIQUOR SIMULATION | N                  |
|                       | User Code<br>Password   |                    |
| GENESIS               | 😵 <u>C</u> ancel        | 🥝 ок               |
| CMN999 GENE           | SIS Main Module         | Version : 10.33.51 |

3. Open **General Ledger** from the Main menu.

| GENESIS :   | : Main Menu   |            |             |            |                |          |             |                   |                 |                   |     |          |  |
|-------------|---------------|------------|-------------|------------|----------------|----------|-------------|-------------------|-----------------|-------------------|-----|----------|--|
|             |               |            |             |            |                |          |             | -                 |                 |                   |     |          |  |
|             | 4             | <b>\$6</b> | -           |            | Ţ              | M        | st.         |                   | $\times$        |                   | X   | <b>S</b> |  |
| Till Module | Stock Control | Creditors  | Debtors     | Purchasing | Point of Sale  | Reports  | Cash Office | General<br>Ledger | System Utilites | Empties<br>Return | FIX | Setup    |  |
| 2020/11/05  | 10:43:33      |            | User: JOANA | Vers       | tion : 9.32.31 | Period : | 202011 Da   | tabase : GEN      | ESIS-SIMULATIO  | N                 |     |          |  |

4. In General Ledger, Master Files Then Account Categories

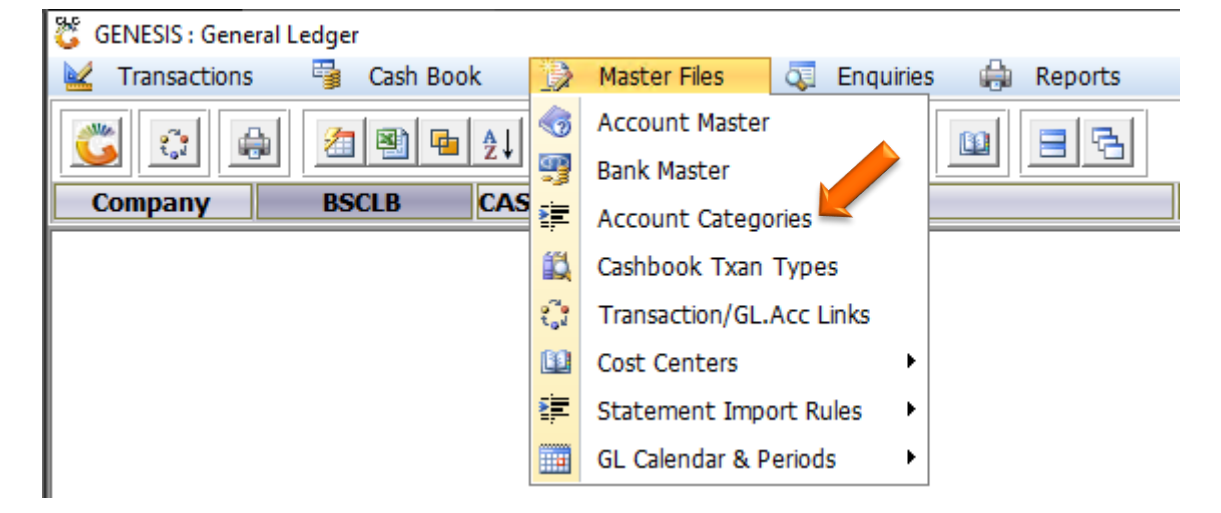

## HOW TO CREATE A NEW ACCOUNT CATEGORY.

Once open the following window will display on your screen:

| 👸 General Lee | - • •        |               |                   |               |
|---------------|--------------|---------------|-------------------|---------------|
| Туре          | Display Seq. | Category Code | Description       |               |
| Asset         | 0            | BankAcc       | Bank Accounts     | 📲 🔡 Options 🛠 |
| Asset         | 0            | CashonHand    | Cash on Hand      |               |
| Asset         | 0            | Clearing      | Clearing Accounts | Ins Add       |
| Asset         | 0            | Debtors       | Debtors           | Update        |

1) Press **Insert** or click on the **Add** option.

| 🖏 Account Range Master Maintenance                                                                          | _          |                         | × |
|----------------------------------------------------------------------------------------------------|------------|-------------------------|---|
| Category Code EBTESTS<br>Description EB TEST ACCOUNTS<br>Account Type A - Assets<br>Display Sequence 0<br>4 | F10<br>Esc | Options<br>Save<br>Exit | * |
| GLG001A Account Range Maintenance                                                                           |            |                         |   |

- 2) Type a Category Code.
- 3) Type a Description.
- 4) From the drop-down list select the Account Type.
- 5) Press **F10** or click on the **Save** option.

## HOW TO UPDATE AN ACCOUNT CATEGORY.

| 🐮 General | Ledger : Accour | t Categories  |                           |             |
|-----------|-----------------|---------------|---------------------------|-------------|
| Туре      | Display Seq.    | Category Code | Description               |             |
| Asset     | 0               | BankAcc       | Bank Accounts             | 📲 Options 🛠 |
| Asset     | 0               | CashonHand    | Cash on Hand              |             |
| Asset     | 0               | Clearing      | Clearing Accounts         | Lins Add    |
| Asset     | 0               | Debtors       | Debtors                   | 🛃 Update    |
| Asset     | 0               | Deposits      | Deposits - Held           | Delete      |
| Asset     | 0               | DifferTax     | Differed Tax              |             |
| Asset     | 0               | Dividends     | Dividends for Shareholden | Del Exit    |
| Asset     | 0               | EBTESTS       | EB TEST ACCOUNTS          |             |
| Asset     | 0               | FixAssets     | Fixed Assets              |             |

Once open the following window will display on your screen:

1) Select the Category to update and press **Enter** or click on the **Update** option.

| 🖏 Account Range Master Maintenance                          | _   |                 | × |
|-------------------------------------------------------------|-----|-----------------|---|
| Category Code EBTESTS 2<br>Description EB TEST ACCOUNTS FIX | FIG | Options<br>Save | * |
| Account Type A - Assets<br>Display Sequence 0               | Esc | Exit            |   |

- 2) Make the necessary changes.
- 3) Press **F10** or click on the **Save** option.

## HOW TO DELETE AN ACCOUNT CATEGORY.

| 👸 General Le | dger : Accour | nt Categories |                           |               |
|--------------|---------------|---------------|---------------------------|---------------|
| Туре         | Display Seq.  | Category Code | Description               |               |
| Asset        | 0             | BankAcc       | Bank Accounts             | 📲 🔛 Options 🛠 |
| Asset        | 0             | CashonHand    | Cash on Hand              |               |
| Asset        | 0             | Clearing      | Clearing Accounts         | Ins Add       |
| Asset        | 0             | Debtors       | Debtors                   | 🛃 Update      |
| Asset        | 0             | Deposits      | Deposits - Held           | Del Delete    |
| Asset        | 0             | DifferTax     | Differed Tax              |               |
| Asset        | 0             | Dividends     | Dividends for Shareholder | Del Exit      |
| Asset        | 0             | EBTESTS       | EB TEST ACCOUNTS          |               |
| Accet        | 0             | FivAccetc     | Fived Accete              |               |

Once open the following window will display on your screen:

1) Select the Category to delete and press **Delete** or click on the **Delete** option.

| 🖉 Account Range Master Maintenance                                                                           | -   |                           | × |
|----------------------------------------------------------------------------------------------------|-----|---------------------------|---|
| Category Code EBTESTS 2<br>Description EB TEST ACCOUNTS FIX<br>Account Type A - Assets<br>Display Sequence 0 | F19 | Options<br>DELETE<br>Exit | * |
| GLG001A () Press [F10] to Delete                                                                             |     |                           |   |

2) Press **F10** or click on the **DELETE** option.